## Installing the Linksys Wireless Router with a Westell 6100 Modem

1. Open your Web browser and enter http://192.168.1.1 in the Address field.

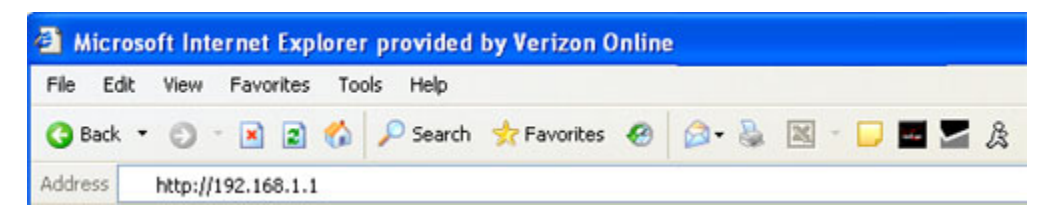

- 2. Click Home in the top menu to verify you are on the Home page.
- 3. From the Configuration menu, select VC Configuration.

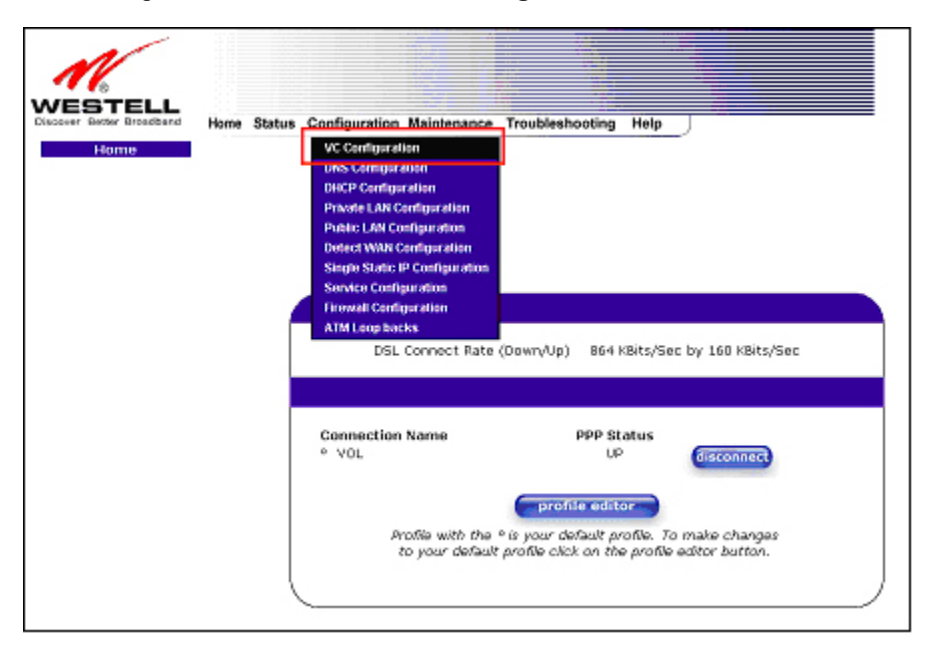

4. Enter your user name and password. It is suggested that you use your Verizon primary account login information.

| Enter Ne   | etwork Pass                              | word        |                               |       | ? X  |  |  |
|------------|------------------------------------------|-------------|-------------------------------|-------|------|--|--|
| <b>?</b> > | Please type ye                           |             |                               |       |      |  |  |
| â,         | Site:                                    | 192.168.1.1 |                               |       |      |  |  |
|            | Realm                                    | Modem Secu  | re                            |       |      |  |  |
|            | User Name                                | I           |                               |       |      |  |  |
|            | Password                                 |             | an dan dan dan dan dan dan    |       |      |  |  |
|            | Save this password in your password list |             |                               |       |      |  |  |
|            |                                          |             | OK                            | Car   | ncel |  |  |
|            |                                          |             | 1. 1993 (1997)<br>1997 (1997) | and a |      |  |  |

5. Click **Edit** for the row that has "PPPoE" in the Protocol column and "Enable" in the Status column.

| MESTELL<br>Discover Better Droadbard | Home | Status | Configuration | Maintenand | e Tra | oublest  | hooting Hel  | P    |
|--------------------------------------|------|--------|---------------|------------|-------|----------|--------------|------|
| VC Configuration                     |      |        |               |            |       |          |              |      |
|                                      |      |        |               |            |       |          |              |      |
|                                      |      | 1      |               |            |       |          |              |      |
|                                      |      |        |               | Status     | VPI   | VCI      | Protocol     |      |
|                                      |      |        |               | Enoble 💌   | 0     | 35       | PPPoE        | edit |
|                                      |      |        |               | Disable 💌  | 0     | 36       | Bridge       | edit |
|                                      |      |        |               | Disable 💌  | 0     | 37       | Bridge       | edit |
|                                      |      |        |               | Disable 💌  | 0     | 38       | Bridge       | edit |
|                                      |      |        |               | Disable 🗷  | 0     | 39       | Bridge       | edit |
|                                      |      |        |               | Disable 💌  | 0     | 40       | Bridge       | edit |
|                                      |      |        |               | Diseble 💌  | 0     | 41       | Bridge       | edit |
|                                      |      |        |               |            | Bride | ge Bro   | adcast       | R .  |
|                                      |      |        |               |            | Span  | ning T   | ree Protoco  | i Č  |
|                                      |      |        |               |            | (     | save fil | ter settings |      |

6. Select Bridge from the dropdown list for the Protocol field.

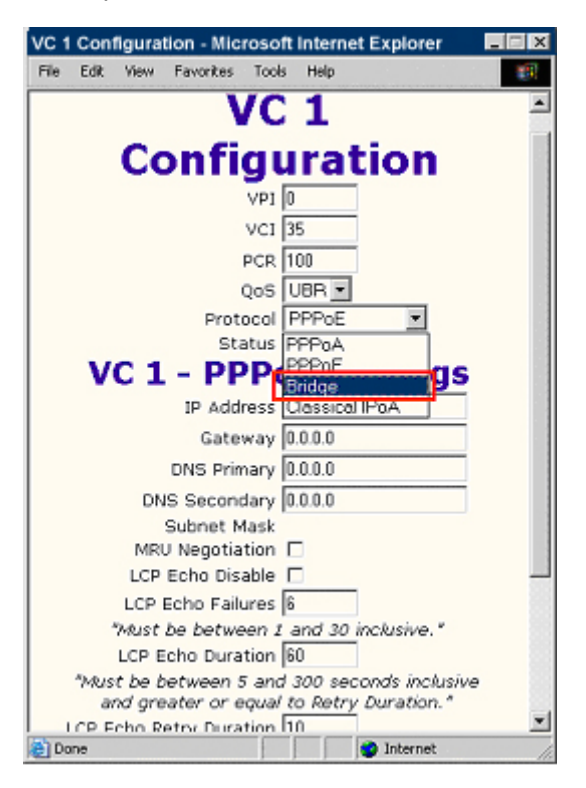

7. Verify that the **Mode** field is also set to **Bridge**.

| VC 1 Configuration - Microsoft Internet Explorer |      |
|--------------------------------------------------|------|
| File Edit View Favorites Tools Help              |      |
|                                                  | 4    |
| VC 1                                             | - 23 |
|                                                  | - 33 |
| Configuration                                    | - 53 |
| VPI 0                                            | - 23 |
| VCI 35                                           | - 33 |
| PCR 100                                          | - 22 |
| QoS UBR -                                        | - 22 |
| Protocol Bridge                                  | - 33 |
| Status Enabled                                   | - 22 |
| VC 1 - Bridge Settings                           | - 33 |
| Mode Bridge 💌                                    | - 23 |
| Bridge                                           | - 22 |
| Proxy Bridge                                     | - 88 |
|                                                  | - 22 |
| Help                                             | - 33 |
|                                                  | - 33 |
|                                                  | - 22 |
|                                                  | - 83 |
|                                                  | - 22 |
|                                                  | -    |
| (a)                                              |      |

- 8. Click set VC.
- 9. Click **OK** at the Set this Bridge VC Configuration prompt.
- 10. Click **OK** at the prompt asking if you want to reset your configuration now.

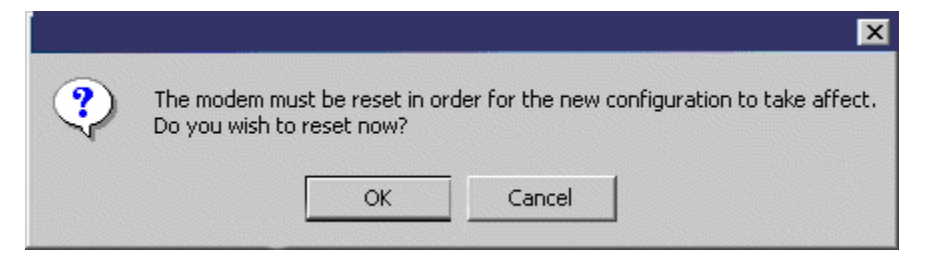

A message displays to indicate the modem is resetting. When the modem is reset, you are returned to the Home page.

11. Verify that the DHCP LAN server is turned off by selecting **DHCP Configuration** from the Configuration menu.

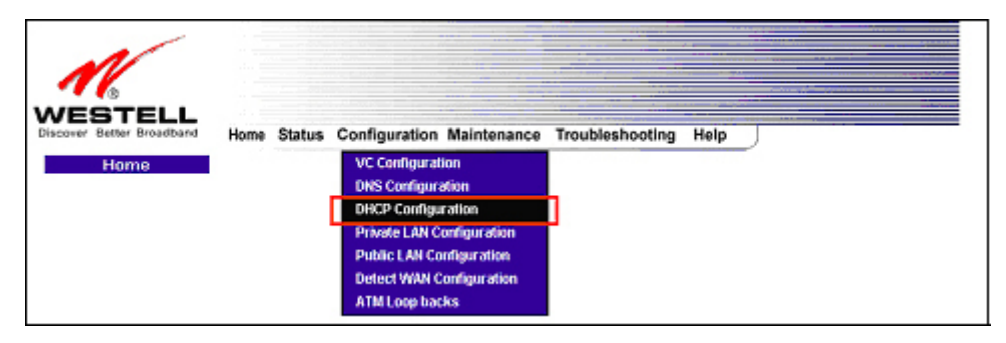

12. Select Off from the drop-down list for the DHCP Server field.

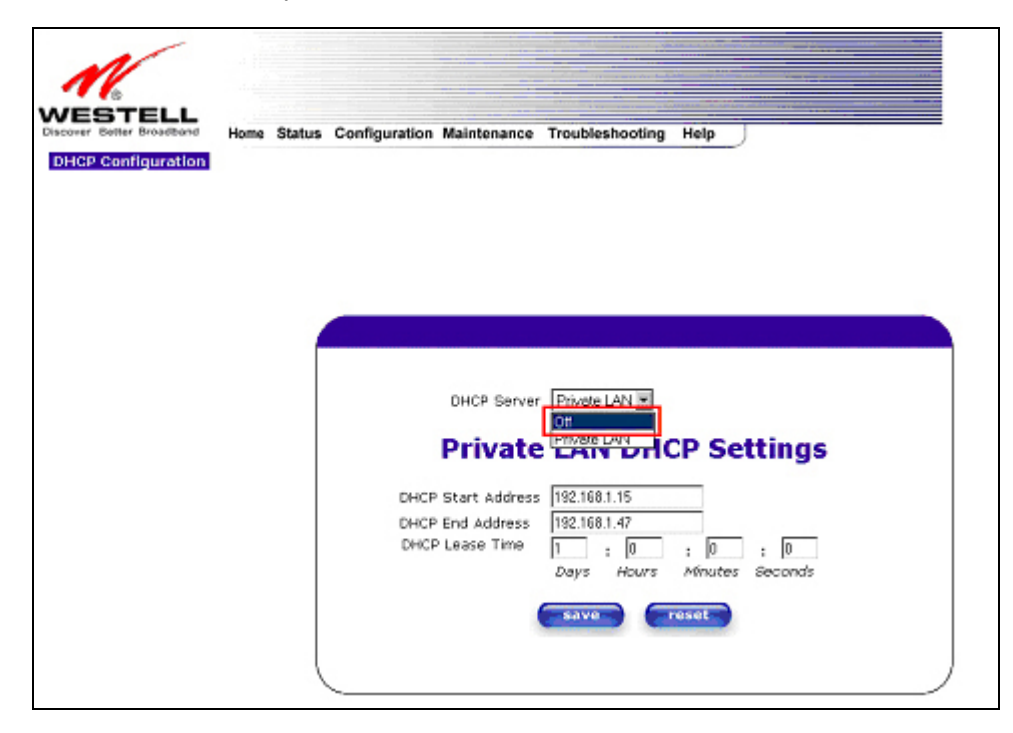

- 13. Select Save.
- 14. Select **OK** at the Save and reconfigure DHCP prompt.
- 15. Select **Private LAN Configuration** from the Configuration menu.
- 16. Verify that **Private LAN DHCP Server Enable** is unchecked.

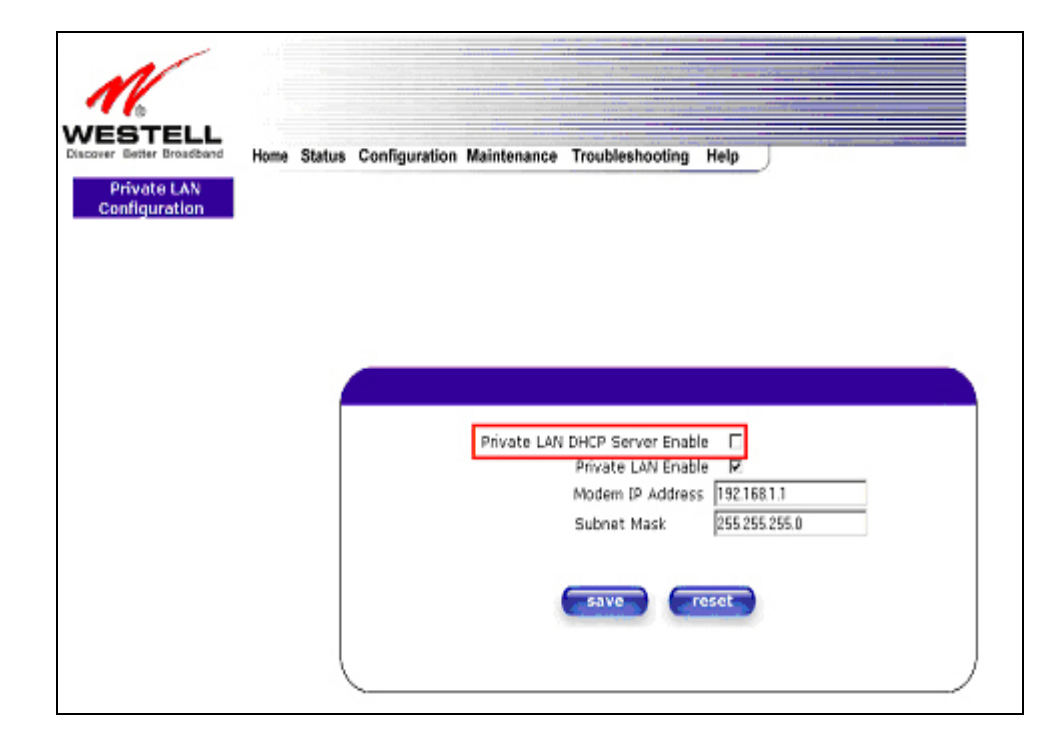

- 17. Select Save.
- 18. Close your browser window.
- 19. Shut down and power off your computer.
- 20. Verify that the router power cord is plugged in to an outlet and that the Power light on the router is lit.

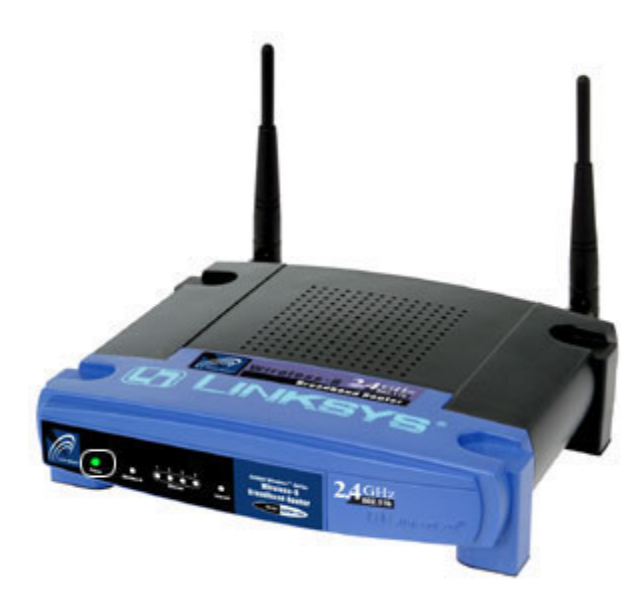

21. Disconnect the modem Ethernet cable from the back of the computer only. *Do not disconnect it from the modem.* 

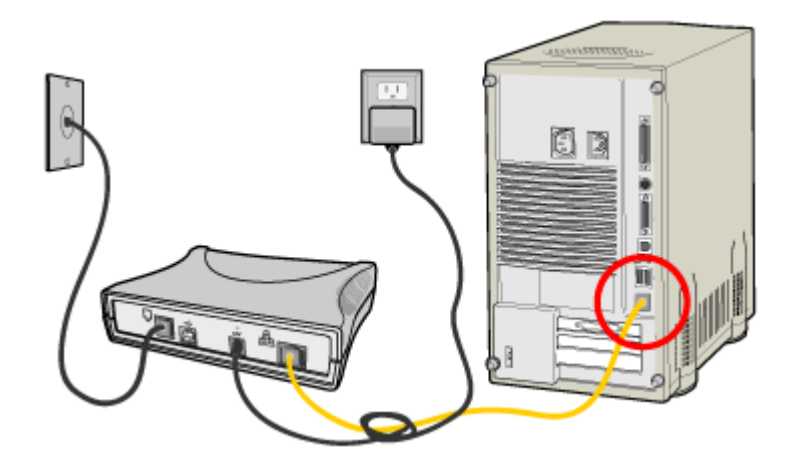

22. Plug the Ethernet cable you just removed from your computer into the WAN port on the back of the router.

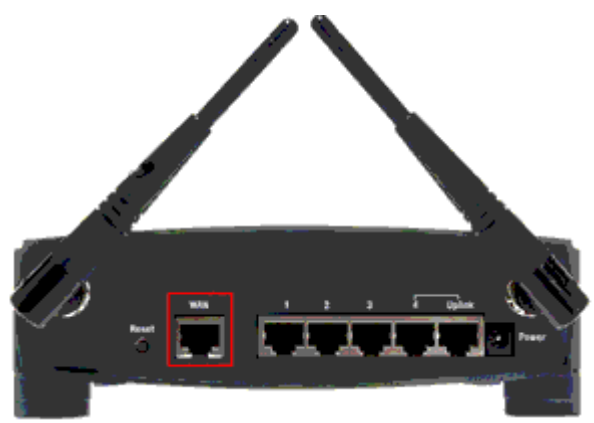

Rear view of the Linksys BEFW11S4 Series Router

- 23. Using a new Ethernet cable, plug one end into one of the numbered ports on the back of the router (1-4 or 1-8, depending on the model).
- 24. Plug the other end of the new Ethernet cable into the back of your computer (where the cable coming from the modem was previously plugged in).
- 25. Power on the computer.
- 26. Check the status lights on the modem and on the router.
  - Verify that the following lights on the Westell 6100 modem are on (green).
    - Power light
    - DSL light
    - Ethernet light

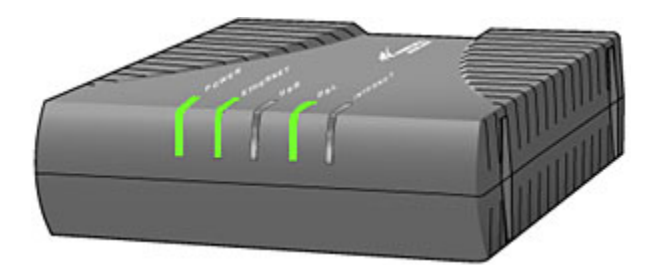

- Verify that the following lights on the Linksys router are on (green).
  - Power light
  - Link/Act light
  - Link light in the WAN section

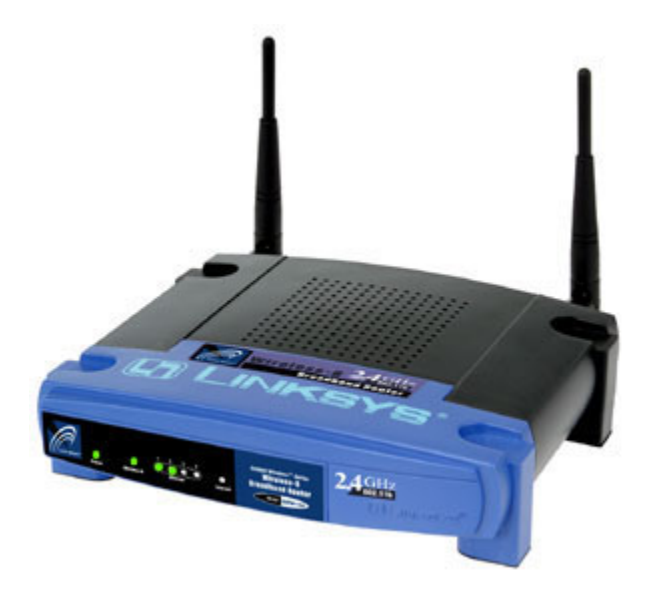

- 27. Open a web browser like Internet Explorer or Netscape.
- 28. Enter 192.168.1.1 in the Address field and press Enter.

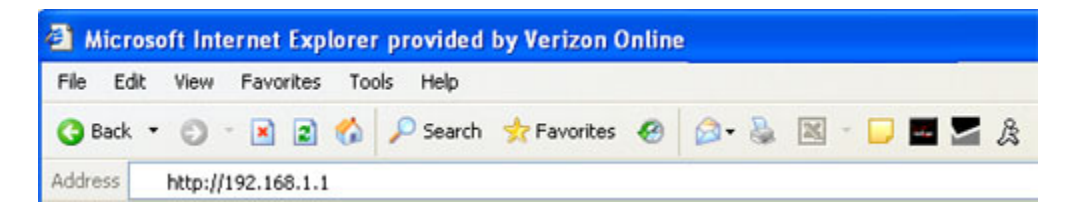

- 29. When the dialog box displays, leave the **Username** field blank and enter *admin* in the **Password** field.
- 30. Click **OK**.
- 31. Verify that the **Setup** tab is selected in the Linksys window.

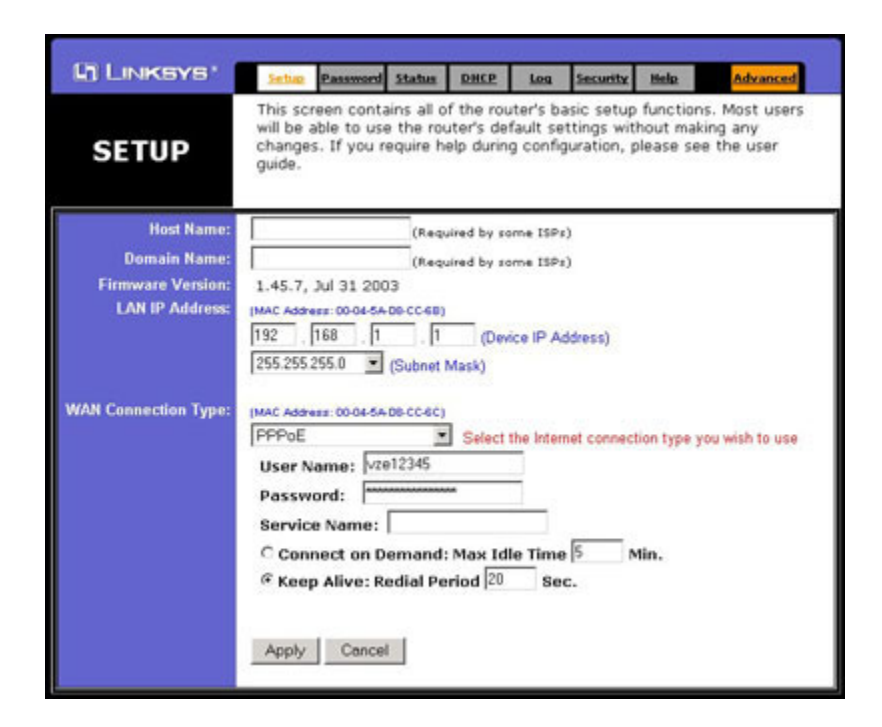

- 32. Select **PPPoE** from the drop-down list for the **Select the Internet connection type you wish to use** field.
- 33. Enter your Verizon Online user name and password.
- 34. Click Apply.
- 35. Click **Continue** to return to the Setup screen.
- 36. Close the Linksys window to complete the setup.

After you've entered the information into the fields on the **Setup** tab, it's important to verify the status of your router.

37. Select the Status tab.

| LINKSYS'          | Setup Password                         | Status              | DHCP       | Loa     | Security  | Help     | Advanced  |
|-------------------|----------------------------------------|---------------------|------------|---------|-----------|----------|-----------|
| STATUS            | This screen disp<br>information is re- | ays the<br>ad-only. | router's d | current | status an | d settir | ngs. This |
| Host Name:        | 1                                      |                     |            |         |           |          |           |
| Firmware Version: | 1.45.7, Jul 31 20                      | 003                 |            |         |           |          |           |
| Login:            | PPPoE<br>Status: Connect               | ed                  |            |         |           |          |           |
|                   | Connect                                |                     |            |         |           |          |           |
| LAN:              | (MAC Address: 00-0                     | 4-5A-D8-C           | C-68)      |         |           |          |           |
|                   | IP Address:                            |                     | 19         | 2.168.1 | 1.1       |          |           |
|                   | Subnet Mask:                           |                     | 25         | 5.255.2 | 255.0     |          |           |
|                   | OHCP server:                           |                     | En         | abled   |           |          |           |
| WAN:              | (MAC Address: 00-0                     | 0-00-00-0           | 0-00)      |         |           |          |           |
|                   | IP Address:                            |                     | 0.0        | 0.0.0   |           |          |           |
|                   | DNS:                                   |                     | 0.0        | 0.0.0   |           |          |           |
|                   | DHCP Clients                           | Table               |            |         |           |          |           |

- 38. Verify that "Connected" displays as the status. If "Disconnected" displays, click Connect.
- 39. Close your web browser and then reopen it to apply the new settings.

The final step in the router installation is to test your home network connections by verifying your connectivity to the Internet.

- 40. Double-click on the Internet Explorer icon on your desktop or open any Web browser.
- 41. Enter www.verizon.com in the Address field to verify that you can connect to the Internet.
  - If you can't connect to the Internet, use the <u>Linksys troubleshooting steps</u> to identify the problem.